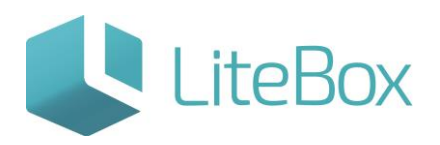

Подсистема «Планшетный интерфейс».

Руководство пользователя

версия LiteBox 1.0

© 2016 Ульяновск

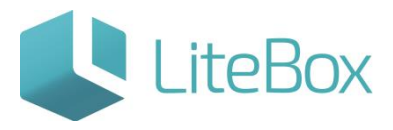

## Модуль «Планшетный интерфейс».

| ОПИСАНИЕ ФУНКЦИОНАЛА «ПРИЕМКИ»                                                            | 6           |
|-------------------------------------------------------------------------------------------|-------------|
| ИНТЕРФЕЙС ПОДСИСТЕМЫ «ПЛАНШЕТНЫЙ ИНТЕРФЕЙС» - ЕГАИС ПРИЕМКА НАКЛАДНЫХ                     | 8           |
| Приемка накладных от поставщика из ЕГАИС                                                  | 12          |
| Приемка алкогольного товара по полученной из ЕГАИС накладной                              | 14          |
| Отправка Акта подтверждения в приеме товара по накладной, полученной из ЕГАИС             | 15          |
| Отказ в приемке алкогольного товара по полученной из ЕГАИС накладной                      | 17          |
| Отправка Акта отказа в приеме товара по накладной, полученной из ЕГАИС                    | 19          |
| Частичная приемка алкогольного товара по полученной из ЕГАИС накладной                    | 20          |
| Отправка Акта расхождения с указанием корректного количества товара по накладной, получен | юй из ЕГАИС |
|                                                                                           |             |

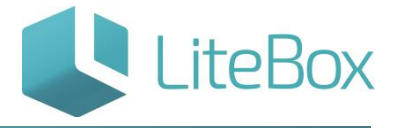

## ДЛЯ РАБОТЫ С LITEBOX ТРЕБУЕТСЯ ВВЕСТИ В ОКНЕ БРАУЗЕРА АДРЕС ВЕБ-СЕРВИСА <u>HTTPS://IN.LITEBOX.RU</u>. ПОЯВИТСЯ ОКНО АВТОРИЗАЦИИ ПОЛЬЗОВАТЕЛЯ, ВВЕДИТЕ ЛОГИН И ПАРОЛЬ:

| (in.litebox.ru)accounts/login/ |                                                            |
|--------------------------------|------------------------------------------------------------|
|                                | LiteBox                                                    |
|                                | Автоматизация<br>управления магазином                      |
|                                | Войти                                                      |
|                                | Email                                                      |
|                                | Email                                                      |
|                                | Пароль                                                     |
|                                | Пароль                                                     |
|                                | Если у Вас нет аккаунта, пожалуйста,<br>зарегистрируйтесь. |
|                                | Забыли пароль?                                             |
|                                | Войти                                                      |

ПОСЛЕ ВХОДА В СИСТЕМУ МЫ ПОПАДЕМ В ОСНОВНОЙ ИНТЕРФЕЙС «УПРАВЛЕНИЕ МАГАЗИНОМ». ФУНКЦИОНАЛ РАСПРЕДЕЛЕН ПО НЕСКОЛЬКИМ ВКЛАДКАМ: ПОСТАВКА, ЗАПАСЫ, КАССА, АРХИВ, СПРАВОЧНИКИ, СООБЩЕНИЯ, ОТЧЕТЫ, ЦЕННИКИ. КНОПКА «ПОДСИСТЕМЫ» ОТКРЫВАЕТ ОКНО ВЫБОРА ПОДСИСТЕМ, ОТВЕЧАЮЩИХ ЗА ФУНКЦИОНАЛЬНЫЕ БЛОКИ ПРОГРАММЫ.

| 1Н ООО "ПРОМЕ     | ТЕИ" |        |        |            |             |           |             |             |         |          | Ольга     | м  | Четверг                  |
|-------------------|------|--------|--------|------------|-------------|-----------|-------------|-------------|---------|----------|-----------|----|--------------------------|
| 🚚 🔒 Поставка      |      | запасы | - F    | lacca 🗐    | Архив       | Справочни | кси 🔉       |             |         |          |           | Oĸ | 22<br>тябрь, 2015 г.     |
| "СИКОРД"          |      |        |        |            |             |           |             |             |         |          |           |    |                          |
| Фильтр документов |      |        |        |            |             |           | Докум       | енты        |         |          |           |    |                          |
| о ШК              | -    | шк     | Тип    | Дата (док) | Дата (факт) | Номер     | Сумма розн. | Сумма зак.  | Статус  | Валюта   | Курс      | HP | Комментарий              |
|                   |      | O4639  | Приход | 16.10.2015 | 16.10.2015  | 01014     | 0.00        | 0.00        | EF MHC  | руб.     | 1.0000    |    | схема получатель-отправи |
|                   |      | O4638  | Приход | 16.10.2015 | 16.10.2015  | 01010     |             | 0.00        | COMIC   | руб.     | 1.0000    |    | схема получатель-отправи |
| с 16.10.2015 по   |      | O4672  | Приход | 19.10.2015 | 19.10.2015  | 0003      | 462.30      | 402.00      | CONNER. | руб.     | 1.0000    |    | схема получатель-отправи |
| 22.10.2015        |      | O4673  | Приход | 20,10,2015 | 20,10,2015  | 0004      | 462.30      | 402.00      | CTRHIP  | руб.     | 1.0000    |    | скема получатель-отправи |
|                   | -    | O4802  | Приход | 21.10.2015 | 21.10.2015  | 0111      | 693.45      | 603.00      | CTANC   | руб.     | 1.0000    |    | схема получатель-отправи |
| пы                | ~    | O4803  | Приход | 21.10.2015 | 21.10.2015  | 0114      | 693.45      | 603,00      | TANC    | руб.     | 1.0000    |    | схема получатель-отправи |
| гатусы            | ~    | O4804  | Приход | 21.10.2015 | 21.10.2015  | 0112      | 693.45      | 603.00      | TANK    | руб.     | 1.0000    |    | схема получатель-отправи |
| скумента          |      | 04805  | Приход | 21.10.2015 | 21.10.2015  | 0113      | 693.45      | 603.00      | TRANTA  | руб.     | 1.0000    |    | схема получатель-отправи |
|                   |      |        |        |            |             | A         | обавить 💌   | Поднять ста | тус 💌   | 🚊 Печать | не Истори | ия | 💩 Привязанные доку       |

<u>ОКНО «ПОДСИСТЕМЫ»</u> СОДЕРЖИТ СЛЕДУЮЩИЕ ПОДСИСТЕМЫ:

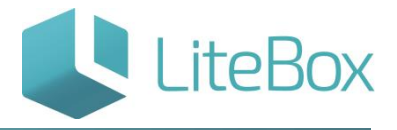

<u>УПРАВЛЕНИЕ МАГАЗИНОМ</u> – ЭТО ОСНОВНОЙ ИНТЕРФЕЙС ДЛЯ УПРАВЛЕНИЯ МАГАЗИНОМ. РАБОТА С КАССОЙ, ДОКУМЕНТАМИ, СПРАВОЧНИКАМИ, ОТЧЕТАМИ СОСРЕДОТОЧЕНА В ИНТЕРФЕЙСЕ «УПРАВЛЕНИЕ МАГАЗИНОМ».

<u>ПЛАНШЕТНЫЙ ИНТЕРФЕЙС</u> – ЭТО ПЛАНШЕТНЫЙ ИНТЕРФЕЙС ДЛЯ УПРАВЛЕНИЯ МАГАЗИНОМ. РАБОТА С ПРИХОДНЫМИ ДОКУМЕНТАМИ, ЗАПАСАМИ, ПЕЧАТЬ ЦЕННИКОВ.

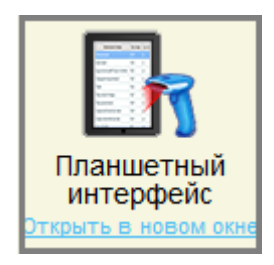

АВТОЗАКАЗ – В ЭТОЙ ПОДСИСТЕМЕ ПРОИСХОДИТ РАСЧЕТ ЗАКАЗОВ ПОСТАВЩИКАМ.

<u>АЛКОДЕКЛАРАЦИЯ</u> – СЛУЖИТ ДЛЯ ФОРМИРОВАНИЯ АЛКОГОЛЬНОЙ ДЕКЛАРАЦИИ В ФСРАР.

<u>ВЗАИМОРАСЧЕТЫ</u> – ПОДСИСТЕМА ДЛЯ ОСУЩЕСТВЛЕНИЯ ВЗАИМНЫХ РАСЧЕТОВ С КОНТРАГЕНТАМИ. ПОЗВОЛЯЕТ ПРОИЗВОДИТЬ АВТОМАТИЧЕСКИЙ РАСЧЕТ ОПЛАТ ЗА ПОСТАВЛЕННЫЕ ТОВАРЫ, А ТАКЖЕ ПРОИЗВОДИТЬ РУЧНЫЕ КОРРЕКТИРОВКИ ПЛАТЕЖЕЙ И ЗАДОЛЖЕННОСТИ.

<u>ГРАФИКИ ПОСТАВОК</u> – ПОЗВОЛЯЕТ СОЗДАВАТЬ ГРАФИКИ ПОСТАВОК, НА ОСНОВЕ КОТОРЫХ ПОДСИСТЕМА «АВТОЗАКАЗ» БУДЕТ РАССЧИТЫВАТЬ ЗАКАЗЫ.

<u>ДИСПЕТЧЕР ДОКУМЕНТОВ</u> – ПОДСИСТЕМА ДЛЯ ПОИСКА, ПРОСМОТРА И РЕДАКТИРОВАНИЯ ЛЮБЫХ ДОКУМЕНТОВ.

<u>ЗАКРЫТИЕ ПЕРИОДА</u> – СЛУЖИТ ДЛЯ УСТАНОВКИ ДАТЫ ЗАПРЕТА РЕДАКТИРОВАНИЯ ДОКУМЕНТОВ В ПОДРАЗДЕЛЕНИЯХ.

<u>КАРТЫ ПОКУПАТЕЛЕЙ</u> – ПОДСИСТЕМА ДЛЯ СОЗДАНИЯ ПЕРСОНИФИЦИРОВАННЫХ КАРТ ЛОЯЛЬНОСТИ ПОКУПАТЕЛЕЙ И УПРАВЛЕНИЯ ИМИ. В СИСТЕМЕ ПРЕДУСМОТРЕНЫ КАРТЫ ДВУХ ТИПОВ: ДИСКОНТНЫЕ И БОНУСНЫЕ.

<u>НАСТРОЙКА СИСТЕМЫ</u> – ПОДСИСТЕМА ДЛЯ ЗАПОЛНЕНИЯ ОСНОВНЫХ СВЕДЕНИЙ О КОМПАНИИ, НЕОБХОДИМЫХ ДЛЯ РАБОТЫ СИСТЕМЫ.

<u>ПОДАРОЧНЫЕ СЕРТИФИКАТЫ</u> – ПОДСИСТЕМА ДЛЯ СОЗДАНИЯ ПОДАРОЧНЫХ СЕРТИФИКАТОВ И УПРАВЛЕНИЯ ИМИ.

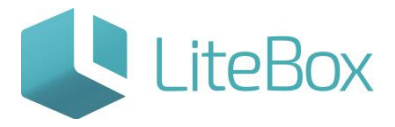

<u>СТРУКТУРА ОБЪЕКТОВ</u> – ОТОБРАЖАЕТ ДРЕВОВИДНОЕ ПРЕДСТАВЛЕНИЕ ИЕРАРХИЧЕСКОЙ СТРУКТУРЫ КОМПАНИИ (ЮРИДИЧЕСКИЕ ЛИЦА, ПОДРАЗДЕЛЕНИЯ, КАССЫ КОМПАНИИ).

<u>УПРАВЛЕНИЕ АКЦИЯМИ – ПОДСИСТЕМА ДЛЯ СОЗДАНИЯ И НАСТРОЙКИ АКЦИЙ.</u>

<u>УПРАВЛЕНИЕ АССОРТИМЕНТОМ</u> – ПОДСИСТЕМА ДЛЯ НАСТРОЙКИ АССОРТИМЕНТНОЙ МАТРИЦЫ МАГАЗИНОВ КОМПАНИИ.

<u>УПРАВЛЕНИЕ КАССАМИ</u> – ПОДСИСТЕМА ДЛЯ УПРАВЛЕНИЯ КАССАМИ В МАГАЗИНАХ КОМПАНИИ. ПОЗВОЛЯЕТ СОЗДАВАТЬ НОВЫЕ КАССЫ, НАЗНАЧАТЬ СОЧЕТАНИЯ «ГОРЯЧИХ КЛАВИШ», НАСТРАИВАТЬ ОГРАНИЧЕНИЯ ПРИ ОСУЩЕСТВЛЕНИИ ПРОДАЖ ПО ТИПАМ ОПЛАТ, СВОЙСТВАМ ТОВАРОВ, ПРИМЕНЕНИИ КАРТ ПОКУПАТЕЛЕЙ И Т.П.

<u>МОБИЛЬНЫЕ СИСТЕМЫ</u> – ЭТО СПЕЦИАЛЬНЫЙ ИНТЕРФЕЙС LITEBOX ДЛЯ УДОБСТВА РАБОТЫ С МОБИЛЬНЫМИ УСТРОЙСТВАМИ.

<u>ИНВЕНТАРИЗАЦИЯ</u> – ПОДСИСТЕМА ДЛЯ ПРОВЕДЕНИЯ ПЕРЕСЧЕТА ОСТАТКОВ ТОВАРА ЧЕРЕЗ МОБИЛЬНЫЕ УСТРОЙСТВА. ПОДСИСТЕМА «МОБИЛЬНЫЕ СИСТЕМЫ» ЯВЛЯЕТСЯ РОДИТЕЛЬСКОЙ ДЛЯ ПОДСИСТЕМЫ «ИНВЕНТАРИЗАЦИЯ».

<u>ШТРИХКОДИРОВАНИЕ</u> – ПОДСИСТЕМА ДЛЯ РАБОТЫ С ТОВАРНЫМИ ПОЗИЦИЯМИ ЧЕРЕЗ МОБИЛЬНЫЕ УСТРОЙСТВА. ПОДСИСТЕМА «МОБИЛЬНЫЕ СИСТЕМЫ» ЯВЛЯЕТСЯ РОДИТЕЛЬСКОЙ ДЛЯ ПОДСИСТЕМЫ «ИНВЕНТАРИЗАЦИЯ».

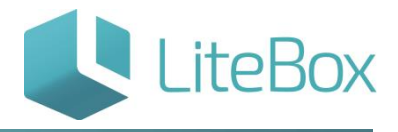

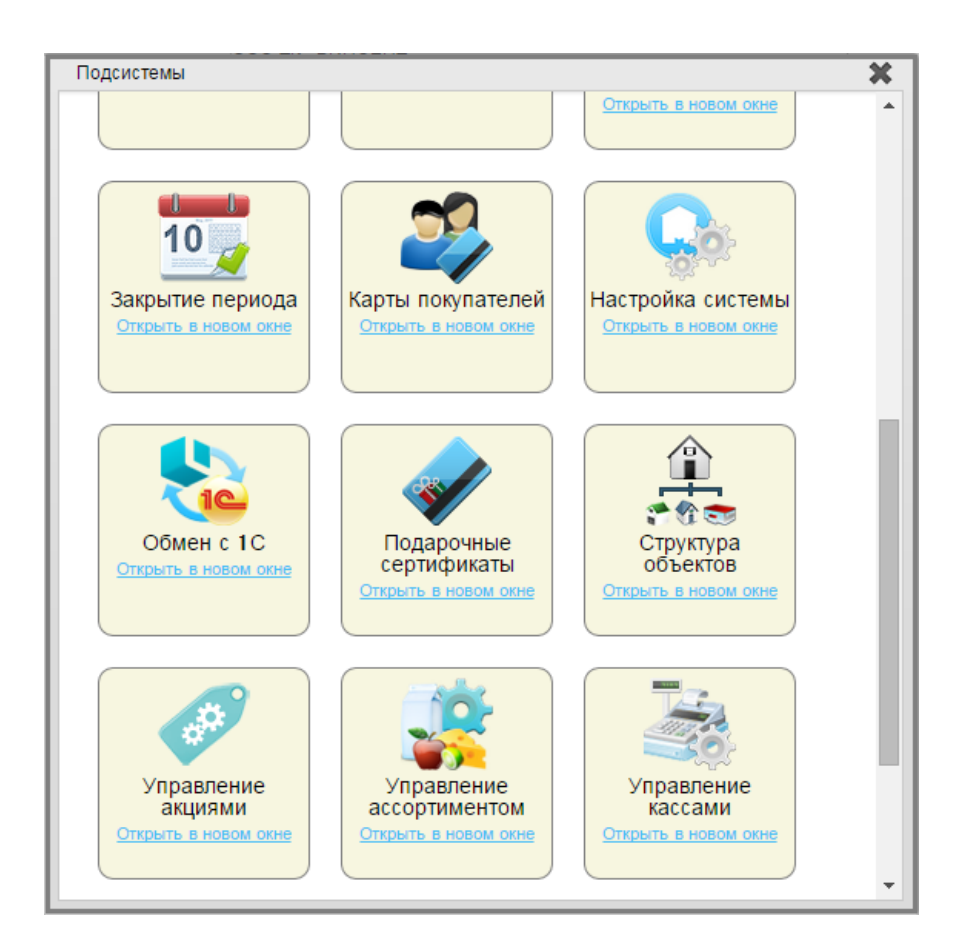

## ОПИСАНИЕ ФУНКЦИОНАЛА «ПРИЕМКИ»

ПРИЕМКА ТОВАРА ОТ ПОСТАВЩИКА ПО ПРИХОДНОЙ НАКЛАДНОЙ, ПОЛУЧЕННОЙ ИЗ ЕГАИС, ОСУЩЕСТВЛЯЕТСЯ В ПОДСИСТЕМЕ «ПЛАНШЕТНЫЙ ИНТЕРФЕЙС».

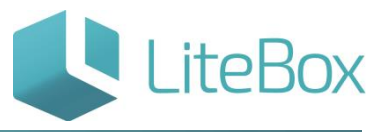

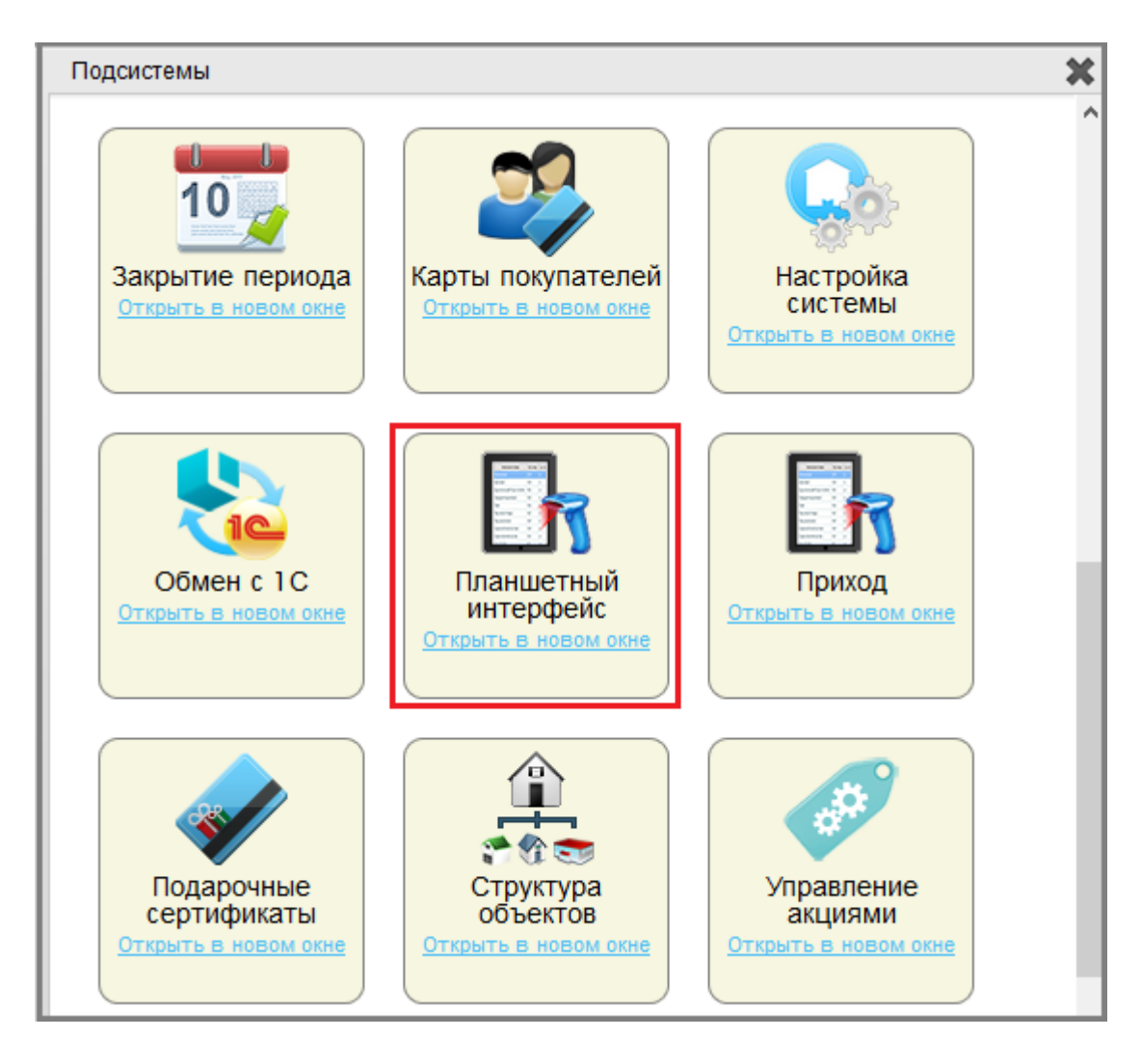

<u>ФУНКЦИОНАЛ РЕАЛИЗУЕТ</u> ОПИСАННЫЕ НИЖЕ СХЕМЫ ВЗАИМОДЕЙСТВИЯ ПОСТАВЩИК-ЕГАИС-ПОКУПАТЕЛЬ:

 ПОЛУЧЕНА ТТН (ТОВАРНО–ТРАНСПОРТНАЯ НАКЛАДНАЯ) ОТ ПОСТАВЩИКА ИЗ ЕГАИС. ДАННЫЕ В НАКЛАДНОЙ ВЕРНЫ. НАПРАВЛЯЕТСЯ В ЕГАИС АКТ ПОДТВЕРЖДЕНИЯ В ПРИЕМЕ ТОВАРА. АКТ ФИКСИРУЕТСЯ В ЕГАИС (ПРИНЯТЫЙ ТОВАР ОПРИХОДОВАЕТСЯ В УЧЕТНОЙ СИСТЕМЕ – «ПАДАЕТ НА ОСТАТКИ», ТОВАР ГОТОВ К РЕАЛИЗАЦИИ) И НАПРАВЛЯЕТСЯ ИЗ ЕГАИС ПОСТАВЩИКУ АКТ ПОДТВЕРЖДЕНИЯ ПОКУПАТЕЛЕМ.

ПОСТАВЩИК – ЭТО ПРОИЗВОДИТЕЛЬ, ИМПОРТЁР, ОПТОВИК;

- ПОЛУЧЕНА ТТН ОТ ПОСТАВЩИКА ИЗ ЕГАИС. ДАННЫЕ В НАКЛАДНОЙ НЕ ВЕРНЫ (КРОМЕ СИТУАЦИЙ ФАКТИЧЕСКИХ ИЗЛИШЕК ИЛИ ФАКТИЧЕСКОЙ НЕДОСТАЧИ). НАПРАВЛЯЕТСЯ АКТ ОТКАЗА В ПРИЕМЕ ТОВАРА. АКТ ФИКСИРУЕТСЯ В ЕГАИС (ТОВАР НЕ ОПРИХОДОВАЕТСЯ В УЧЕТНОЙ СИСТЕМЕ) И НАПРАВЛЯЕТСЯ ИЗ ЕГАИС ПОСТАВЩИКУ;
- 3. ПОЛУЧЕНА ТТН ОТ ПОСТАВЩИКА ИЗ ЕГАИС. В НАКЛАДНОЙ ПРОПИСАНО МЕНЬШЕЕ КОЛИЧЕСТВО ТОВАРА, ЧЕМ ФАКТИЧЕСКИ ПОСТУПИЛО (ФАКТИЧЕСКИЕ

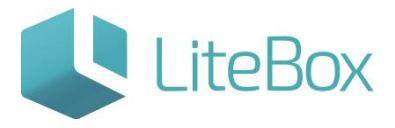

ИЗЛИШКИ). НАПРАВЛЯЕТСЯ АКТ ПОДТВЕРЖДЕНИЯ В ПРИЕМЕ ТОГО КОЛИЧЕСТВА ТОВАРА, КОТОРОЕ УКАЗАНО В ТТН. АКТ ФИКСИРУЕТСЯ В ЕГАИС (ПРИНЯТЫЙ ТОВАР ОПРИХОДОВАЕТСЯ В УЧЕТНОЙ СИСТЕМЕ – «ПАДАЕТ НА ОСТАТКИ», ТОВАР ГОТОВ К РЕАЛИЗАЦИИ) И НАПРАВЛЯЕТСЯ ИЗ ЕГАИС ПОСТАВЩИКУ АКТ ПОДТВЕРЖДЕНИЯ ПОКУПАТЕЛЕМ. В СЛУЧАЕ НЕОБХОДИМОСТИ ПРИЕМА ИЗЛИШКОВ ПРОДУКЦИИ, ПОСТАВЩИКОМ ФОРМИРУЕТСЯ ОТДЕЛЬНАЯ ТТН;

- 4. ПОЛУЧЕНА ТТН ОТ ПОСТАВЩИКА ИЗ ЕГАИС. В НАКЛАДНОЙ ПРОПИСАНО БОЛЬШЕЕ КОЛИЧЕСТВО ТОВАРА, ЧЕМ ФАКТИЧЕСКИ ПОСТУПИЛО (ФАКТИЧЕСКАЯ НЕДОСТАЧА). НАПРАВЛЯЕТСЯ В ЕГАИС АКТ РАСХОЖДЕНИЯ С УКАЗАНИЕМ КОРРЕКТНОГО КОЛИЧЕСТВА ТОВАРА. АКТ ФИКСИРУЕТСЯ В ЕГАИС И НАПРАВЛЯЕТСЯ ИЗ ЕГАИС ПОСТАВЩИКУ.
- ЕСЛИ ПОСТАВЩИК С КОРРЕКТИРОВКОЙ ТТН СОГЛАСЕН ИЗ ЕГАИС ПОСТУПАЕТ КВИТАНЦИЯ О ПОДТВЕРЖДЕНИИ АКТА РАСХОЖДЕНИЯ. ТОЛЬКО ПОСЛЕ ПОСТУПЛЕНИЯ КВИТАНЦИИ, ПРИНЯТЫЙ ТОВАР ОПРИХОДОВАЕТСЯ В УЧЕТНОЙ СИСТЕМЕ – «ПАДАЕТ НА ОСТАТКИ», ТОВАР ГОТОВ К РЕАЛИЗАЦИИ.
- ЕСЛИ ПОСТАВЩИК С КОРРЕКТИРОВКОЙ ТТН НЕ СОГЛАСЕН ИЗ ЕГАИС ПОСТУПАЕТ КВИТАНЦИЯ ОБ ОТКАЗЕ В ФИКСАЦИИ НАКЛАДНОЙ. ТОВАР НЕ ОПРИХОДОВАЕТСЯ В УЧЕТНОЙ СИСТЕМЕ.

## ИНТЕРФЕЙС ПОДСИСТЕМЫ «ПЛАНШЕТНЫЙ ИНТЕРФЕЙС» - ЕГАИС ПРИЕМКА

## накладных

Интерфейс состоит из следующих областей:

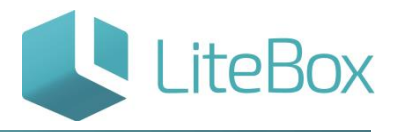

| = 000 '<br>Marasi | "ПРОМЕТЕЙ<br>ин 000 "ПРОМ | <b>і" г</b><br>іетей" Г | <b>Триемка:</b><br>Тринимаемые |           | ЕГАИС    | 🖌 🛃       |     |   |
|-------------------|---------------------------|-------------------------|--------------------------------|-----------|----------|-----------|-----|---|
| ДОКУМ             | (2<br>ИЕНТЫ: (            | )<br>c 01.10.20         | 015                            | (1)<br>ПО | 01.12.20 | (5)<br>15 | (4) | Q |
| <u>i</u> :        | 27.11.2015                | NºTTN00gh               | 6 000 "СИКОР                   | Д"        |          |           | (4) |   |
| 4                 | 26.11.2015                | NºTTN006                | 000 "СИКОРД"                   |           |          |           |     |   |
| 4                 | 26.11.2015                | NºTTN005                | 000 "СИКОРД"                   |           |          |           |     |   |
| 4                 | 26.11.2015                | NºTTN003                | 000 "СИКОРД"                   |           |          | (3)       |     |   |
| 4                 | 26.11.2015                | NºTTN001                | 000 "СИКОРД"                   |           |          |           |     |   |
| 4                 | 26.11.2015                | №40000                  | 000 "СИКОРД"                   |           |          |           |     |   |
| 4                 | 19.11.2015                | №60000                  | 000 "СИКОРД"                   |           |          |           |     |   |

(1) – Меню. ЕГАИС приемка накладных осуществляется через подменю «Приемка».

| = 000 "ПРОМЕТЕЙ"<br>Магазин 000 "ПРОМЕТЕЙ" | Приемка: =     | 🖸 ЕГАИС 🕢 🔬               |                | Ольга<br>Среда, 2 |
|--------------------------------------------|----------------|---------------------------|----------------|-------------------|
| Приемка:                                   | Возврат:       | Перемещение (внутреннее): | Пересорт:      | Списание:         |
| Новая приемка                              | Новый возврат  | Новое перемещение         | Новый          | Новое             |
| Принимаемые                                | Принимаемые    | Принимаемые               | Сформированные | Сформированные    |
| Принятые                                   | Сформированные | Сформированные            | Принятые       | Принятые          |
|                                            | Отправленные   | Принятые                  |                |                   |
| Инвентаризация:                            |                |                           |                |                   |
| Новая                                      |                |                           |                |                   |
| Сформированный                             |                |                           |                |                   |
| Проверенный                                |                |                           |                |                   |

Приемка (работа с документами типа «приход») подразделяется на: «Новая приемка», «Принимаемые» и «Принятые» накладные.

«Новая приемка» - создание нового документа типа "Приход".

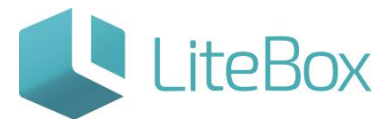

«Принимаемые» - выводит на экран накладные, поступившие из ЕГАИС от поставщиков, но по которым еще не была осуществлена приемка алкогольного товара (например: новая накладная из ЕГАИС, накладная, по которой был направлен отказ в приемке). Здесь отображаются накладные со статусом документа «Сформированные».

«Принятые» - выводит на экран накладные, поступившие из ЕГАИС от поставщиков, и по которым была осуществлена приемка алкогольного товара. Здесь отображаются накладные со статусом документа «Проверенный».

(2) – Изменение зоны привязки.

| ИЗМЕНЕНИЕ ЗОНЫ ПРИВЯЗКИ                                 | × |
|---------------------------------------------------------|---|
| ООО "Алкоголик"                                         |   |
| Алкомаркет, Россия, Москва, Москва, Александра Невского |   |
| 000 "Невада"                                            |   |
| Магазин Невада                                          |   |
| 000 "ПРОМЕТЕЙ"                                          |   |
| Магазин ООО "ПРОМЕТЕЙ"                                  |   |
| ООО ТК «ВИНСЕНТ»                                        |   |
| 111                                                     |   |
| Android                                                 |   |

#### (3) – Транспортный модуль Litebox.

| Открытие «TMInstaller.exe»                                      |  |  |  |  |  |
|-----------------------------------------------------------------|--|--|--|--|--|
| Вы собираетесь открыть:                                         |  |  |  |  |  |
| TMInstaller.exe                                                 |  |  |  |  |  |
| являющийся: Binary File (23,9 МБ)<br>из https://test.litebox.ru |  |  |  |  |  |
| Вы хотите сохранить этот файл?                                  |  |  |  |  |  |
| Сохранить файл Отмена                                           |  |  |  |  |  |

(4) – Таблица документов: таблица документов представляет собой перечень документов, поступивших от поставщиков.

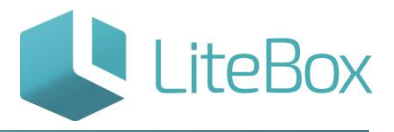

| доку     | ИЕНТЫ:                       | 01.10.2015 NO 01.12.2015 Q                      |  |
|----------|------------------------------|-------------------------------------------------|--|
| <u>.</u> | <sup>(2)</sup><br>27.11.2015 | <sup>3)</sup> (4) (1)<br>№ТТN00gh6 ООО "СИКОРД" |  |
| 4        | 26.11.2015                   | №ТТ№06 000 "СИКОРД"                             |  |
| 4        | 26.11.2015                   | №ТТ№05 000 "СИКОРД"                             |  |
| 4        | 26.11.2015                   | №ТТ№03 000 "СИКОРД"                             |  |
| 4        | 26.11.2015                   | №ТТ№01 000 "СИКОРД"                             |  |
| 4        | 26.11.2015                   | №40000 000 "СИКОРД"                             |  |
| 4        | 19.11.2015                   | №60000 000 "СИКОРД"                             |  |
|          | 19.11.2015                   | №1152 А-СПИРИТС ООО (5) →                       |  |

1. Период: отбирает накладные за установленный период.

2. Статус: свойство документа, изменяющееся по мере прохождения жизненного цикла документа. Выделяют следующие статусы документа:

и Формируемый – данный статус позволяет редактировать документ, не влияет на товарные остатки;

Сформированный – статус позволяет редактировать документ с ограничением на роли пользователей, не влияет на товарные остатки;

Проверенный – статус не позволяет редактировать данные, влияющие на товарные остатки.

Для документов, поступивших из ЕГАИС, применяются дополнительные статусы:

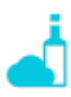

«Сформированный. Новый из ЕГАИС» - голубой индикатор;

«Сформированный. Ожидается отправка акта в ЕГАИС.» - серый индикатор;

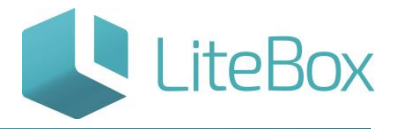

«Сформированный. Ожидается ответ на акт от ЕГАИС.» - желтый индикатор;

«Сформированный. Поставщик не принимает изменения количества» - красный индикатор;

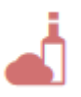

«Сформированный. Поставщик принял акт отказа» - красный индикатор;

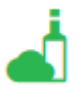

«Проверенный. Акт принят ЕГАИС.» - зеленый индикатор;

d

«Проверенный. Акт принят ЕГАИС. Поставщик принимает изменения количества»
зеленый индикатор.

- 3. Дата и номер документа;
- 4. Наименование поставщика;

5. Функциональные кнопки: «Поднять статус» и «Понизить статус», применяются для документов типа «Приход», поступивших не из ЕГАИС.

#### Приемка накладных от поставщика из ЕГАИС

Накладные от поставщика из ЕГАИС поступают в учетную систему получателя (Litebox) через УТМ (универсальный транспортный модуль, предоставляемый ФСРАР) и специальный ТМ Litebox (транспортный модуль Litebox).

Для просмотра поступивших накладных от поставщика из ЕГАИС и дальнейшей приемки алкогольных товаров по данной накладной необходимо: зайти в подменю «Приемка» и выбрать из выпадающего меню «Принимаемые».

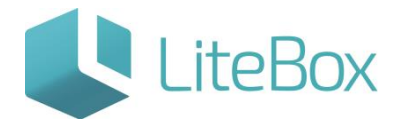

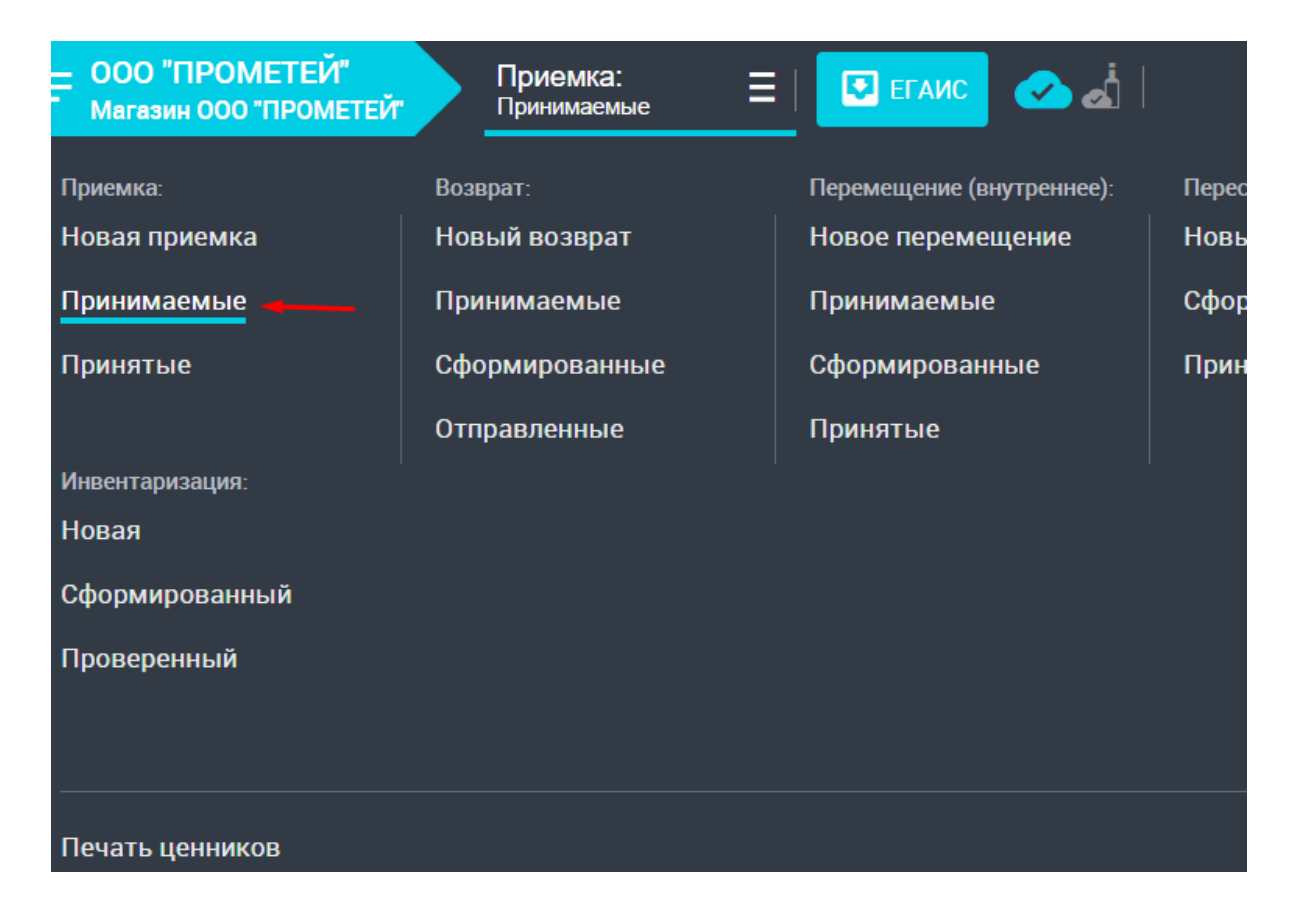

Документы располагаются в порядке убывания даты накладной. Вновь поступившие накладные от поставщиков из ЕГАИС в таблице документов имеют голубой индикатор статуса ЕГАИС - «Сформированный. Новый из ЕГАИС».

|      | О "ПРОМЕТЕЙ<br>азин 000 "ПРОМ | ́1"<br>ІЕТЕЙ" | <b>Приемка:</b><br>Принимаемые | ≡ | 💽 ЕГАИС | 🕗 📥 |
|------|-------------------------------|---------------|--------------------------------|---|---------|-----|
| доку | /МЕНТЫ:                       |               |                                |   |         |     |
|      | 26.10.2015                    | Nº000004      | 4 000 "СИКОРД"                 |   |         |     |
| 4    | 26.10.2015                    | Nº000003      | 3 000 "СИКОРД"                 |   |         |     |
| 4    | 26.10.2015                    | Nº000002      | 2 000 "СИКОРД"                 |   |         |     |
| 4    | 26.10.2015                    | Nº000001      | 000 "СИКОРД"                   |   |         |     |
|      | 23.10.2015                    | №1103         | Абрау ТД ООО                   |   |         |     |
| 4    | 23.10.2015                    | №1009         | 000 "СИКОРД"                   |   |         |     |
| 4    | 23.10.2015                    | №1008         | 000 "СИКОРД"                   |   |         |     |

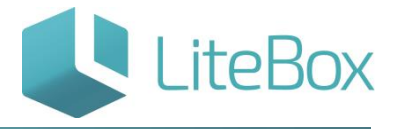

#### Приемка алкогольного товара по полученной из ЕГАИС накладной

Ниже описана реализация в Litebox схем №1 и №3 взаимодействия Поставщик-ЕГАИС-Покупатель, подробнее см.п.п. «Описание функционала «приёмки».

Приемка осуществляется для приходных накладных со статусом документа «Сформированный. Новый из ЕГАИС».

Для приемки алкогольного товара найдите необходимую накладную в таблице документов и откройте ее (нажав на нее).

| = 000 "ПРОМЕТЕЙ"<br>Магазин 000 "ПРОМЕТЕЙ" | Приемка:<br>Принимаемые | \Xi   🔽 ЕГАИС       | أه 🗠       | l.             |            | Оль<br>Втор | га I<br>эник |
|--------------------------------------------|-------------------------|---------------------|------------|----------------|------------|-------------|--------------|
| ДОКУМЕНТЫ: <b>&gt;</b> 27.10.20            | I5 Nº 000001            | 000 "СИКОРД"        |            |                |            |             |              |
| Q Поиск: отсканируй                        | іте или введи           | ите ШК товара, назв | зание, лок | альный код, ан | кцизную ма | арку        |              |
| Всего позиции: З На су<br>наименование     | /MMY: 555.00            | руо.                |            |                | кол-во     | СУММА, РУБ  |              |
| Коньяк "Вершины Кавказа" 5                 | -ти летний              |                     |            |                | 3          | 555.0       | )0           |
| 🗙 Отклонить                                |                         |                     |            |                | ~          | ′ Принять   |              |

Произведите приемку: если все сведения в накладной верны, нажмите кнопку «Принять». Система вас уведомит, что статус документа был изменен.

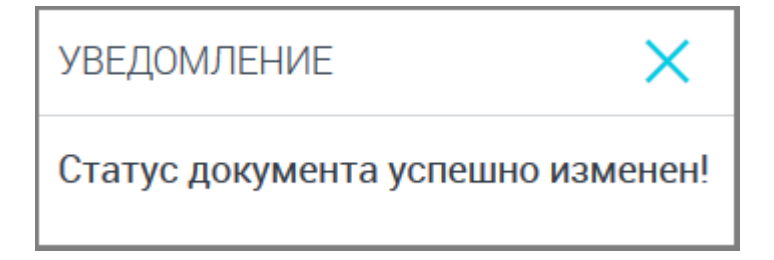

При повторной попытке принять данную накладную система сообщит, что документ уже направлен в ЕГАИС.

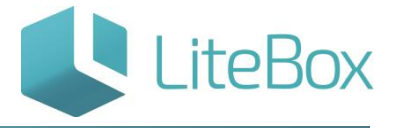

| ОШИБКА                   | ×                       |
|--------------------------|-------------------------|
| Документ уже отправлен в | з ЕГ <mark>АИС</mark> ! |
|                          |                         |
|                          |                         |

Если цена товара отличается от цены, указанной в первичном документе, нажмите на

кнопку

i

«Редактировать» и измените значения.

| = 000 "ПРОМЕТ<br>Магазин 000 "ПР | ЕЙ" Приемка:<br>ОМЕТЕЙ Принимаемые | 🗄   🖸 ЕГАИС 🕗 💩       |                      | Ольга М<br>Вторник, |
|----------------------------------|------------------------------------|-----------------------|----------------------|---------------------|
| Коньяк "Ве                       | ршины Кавказа" 5-ти                | і летний              |                      |                     |
| ШК:                              | Код: 18869                         | Ед.измерения: шт      | Код для весов: 18872 | НДС: 18.00          |
| Цена 1<br>🗍 Удалить              | 85 руб. Количество:                | 3 шт. Стоимость: 555. | .00 руб.             | 🗸 Сохранить         |

Далее нажмите кнопку «Сохранить».

Отправка Акта подтверждения в приеме товара по накладной, полученной из ЕГАИС

После приёмки алкогольного товара накладная поменяет статус документа

| с 🥌   | «Сформированный. Новый из ЕГАИС» на | «Сформированный. Ожидается |
|-------|-------------------------------------|----------------------------|
| отпра | вка акта в ЕГАИС.».                 |                            |

i

Статус документа при успешном направлении акта подтверждения в ЕГАИС

| автоматически изменится на 🚬 | «Сформированный. Ожидается ответ на акт от |
|------------------------------|--------------------------------------------|
| ЕГАИС.».                     |                                            |

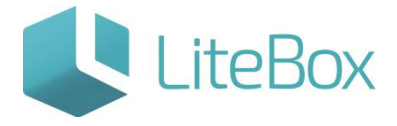

Алкогольный товар будет считаться принятым и остатки товара в учетной системе

изменятся, когда у документа – накладной установится статус — «Проверенный. Акт принят ЕГАИС. Акт принят поставщиком».

Для просмотра принятых накладных от поставщика из ЕГАИС необходимо зайти в подменю «Приемка» и выбрать из выпадающего меню «Принятые».

| ООО "ПРОМЕТЕЙ"<br>Магазин ООО "ПРОМЕТЕЙ" | Приемка:<br>Принимаемые | Е ГАИС 🐼 🔬 🗌              |
|------------------------------------------|-------------------------|---------------------------|
| Приемка:                                 | Возврат:                | Перемещение (внутреннее): |
| Новая приемка                            | Новый возврат           | Новое перемещение         |
| Принимаемые                              | Принимаемые             | Принимаемые               |
| Принятые 🚤 — —                           | Сформированные          | Сформированные            |
|                                          | Отправленные            | Принятые                  |
| Инвентаризация:                          |                         |                           |
| Новая                                    |                         |                           |
| Сформированный                           |                         |                           |
| Проверенный                              |                         |                           |
|                                          |                         |                           |
|                                          |                         |                           |
| Печать ценников                          |                         |                           |

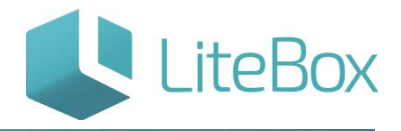

| = ° | ООО "ПРОМЕТЕЙ<br>Іагазин ООО "ПРОМ | й"<br>ІЕТЕЙТ | <b>Приемка:</b><br>Принятые | ≡   🖸 ЕГАИС | ا أه 🗠 |  | Ольга М<br>Вторник, 27 ( | Октября , 2015 г. | <b>e</b> : |
|-----|------------------------------------|--------------|-----------------------------|-------------|--------|--|--------------------------|-------------------|------------|
| дс  | ЖУМЕНТЫ:                           |              |                             |             |        |  |                          |                   |            |
| 4   | 27.10.2015                         | Nº000009     | 000 "СИКОРД"                |             |        |  |                          |                   |            |
| 4   | 27.10.2015                         | Nº000008     | 000 "СИКОРД"                |             |        |  |                          |                   |            |
| đ   | 27.10.2015                         | Nº000002     | 000 "СИКОРД"                |             |        |  |                          |                   |            |
| 4   | 27.10.2015                         | Nº000001     | 000 "СИКОРД"                |             |        |  |                          |                   |            |
| 4   | 26.10.2015                         | Nº000002     | 000 "СИКОРД"                |             |        |  |                          |                   |            |
| 4   | 26.10.2015                         | Nº000001     | 000 "СИКОРД"                |             |        |  |                          |                   |            |

#### Отказ в приемке алкогольного товара по полученной из ЕГАИС накладной

Ниже описана реализация в Litebox схемы №2 взаимодействия Поставщик-ЕГАИС-Покупатель, подробнее см. п.п. <u>«Описание функционала «приёмки»</u>.

Отказ в принятии накладной осуществляется для приходных документов со статусом

документа - «Сформированный. Новый из ЕГАИС».

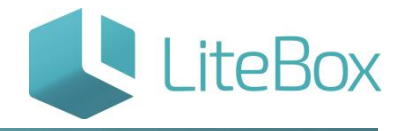

|          | О "ПРОМЕТЕЙ<br>азин 000 "ПРОМ | 1"<br>ІЕТЕЙ" | <b>Приемка:</b><br>Принимаемые | ≡∣ | 🔽 ЕГАИС | أنه 🕗 |
|----------|-------------------------------|--------------|--------------------------------|----|---------|-------|
| Доку     | /МЕНТЫ:                       |              |                                |    |         |       |
| L.       | 26.10.2015                    | Nº000004     | 000 "СИКОРД"                   |    |         |       |
|          | 26.10.2015                    | Nº000003     | 000 "СИКОРД"                   |    |         |       |
| 4        | 26.10.2015                    | Nº000002     | 000 "СИКОРД"                   |    |         |       |
| <u>_</u> | 26.10.2015                    | Nº000001     | 000 "СИКОРД"                   |    |         |       |
|          | 23.10.2015                    | №1103        | Абрау ТД ООО                   |    |         |       |
| 4        | 23.10.2015                    | №1009        | 000 "СИКОРД"                   |    |         |       |

Для отказа в приемки алкогольного товара по поступившей накладной откройте необходимый документ в таблице документов и нажмите на кнопку «Отклонить».

| = ООО "ПРОМЕТЕЙ" Приемка:<br>Магазин ООО "ПРОМЕТЕЙ" Принимаемые Ξ I І І ЕГАИС ✓ | a.                            |
|---------------------------------------------------------------------------------|-------------------------------|
| ДОКУМЕНТЫ: > 27.10.2015 № 000002 ООО "СИКОРД"                                   |                               |
| Q Поиск: отсканируйте или введите ШК товара, название, л                        | токальный код, акцизную марку |
| Всего позиций: 3 На сумму: 555.00 руб.<br>наименование                          | кол-во                        |
| Коньяк "Вершины Кавказа" 5-ти летний                                            | 3                             |
| 🗙 Отклонить                                                                     | 🗸 Ц                           |

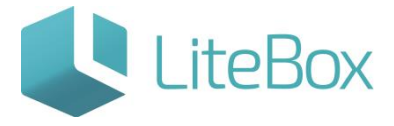

Система попросит вас подтвердить обнуление всех позиций.

| ПОДТВЕРЖДЕНИЕ                          |                         | ×                |
|----------------------------------------|-------------------------|------------------|
| Вы действительно хотите обнулить все г | юзиции в документе и пр | овести документ? |
|                                        | 🗸 Подтвердить           | 🗙 Отмена         |

При повторной попытке принять или отклонить данную накладную система сообщит, что документ уже направлен в ЕГАИС.

| ОШИБКА                     | ×      |
|----------------------------|--------|
| Документ уже отправлен в І | ЕГАИС! |
|                            |        |
|                            |        |

Отправка Акта отказа в приеме товара по накладной, полученной из ЕГАИС

После отказа в приёмке алкогольного товара по накладной документ поменяет статус с Сформированный. Новый из ЕГАИС» на Сформированный. Ожидается отправка акта в ЕГАИС.». Статус документа при успешном направлении акта отказа в ЕГАИС автоматически изменится на Сформированный. Ожидается ответ на акт от ЕГАИС.». Алкогольный товар будет считаться не принятым, когда у документа – накладной установится статус Сформированный. Акт принят ЕГАИС. Акт отказа принят поставщиком». Визуально для покупателя это будет выглядеть так:

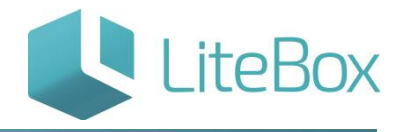

| = | ООО<br>Mara | "ПРОМЕТЕЙ<br>зин 000 "ПРОМ | Тапарали и правили и правили и правили и правили и правили и правили и правили и правили и правили и правили и<br>Правили и правили и правили и правили и правили и правили и правили и правили и правили и правили и правили и пр | <b>Приемка:</b><br>Принимаемые | ≡ | <b>Г</b> ЕГАИС | 🕗 🛃 |
|---|-------------|----------------------------|----------------------------------------------------------------------------------------------------|--------------------------------|---|----------------|-----|
|   |             | 27.10.2015                 | Nº000010                                                                                                    | 000 "СИКОРД"                   |   |                |     |
|   | Ġ           | 27.10.2015                 | №000007                                                                                                    | 000 "СИКОРД"                   |   |                |     |
|   | ġ           | 27.10.2015                 | №000006                                                                                                    | 000 "СИКОРД"                   |   |                |     |
|   | ġ           | 27.10.2015                 | №000005                                                                                                    | 000 "СИКОРД"                   |   |                |     |
|   | Ġ           | 27.10.2015                 | №000004                                                                                                    | 000 "СИКОРД"                   |   |                |     |
|   | İ           | 27.10.2015                 | Nº000003                                                                                                    | 000 "СИКОРД"                   |   |                |     |
|   | ġ           | 27.10.2015                 | №000002                                                                                                    | 000 "СИКОРД"                   |   |                |     |
|   | i.          | 27.10.2015                 | Nº000000                                                                                                    | 000 "СИКОРД"                   |   |                |     |

## Частичная приемка алкогольного товара по полученной из ЕГАИС накладной

Ниже описана реализация в Litebox схемы №4 взаимодействия Поставщик-ЕГАИС-Покупатель, подробнее см. п.п. <u>«Описание функционала «приёмки»</u>.

Приемка осуществляется для приходных накладных со статусом документа «Сформированный. Новый из ЕГАИС».

Для приемки алкогольного товара найдите необходимую накладную в таблице документов и откройте ее (нажав на нее).

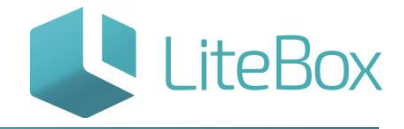

| : ООО "ПРОМЕТЕЙ" Приемка: = ЕГАИС С                           | هٰ                         | Ольга М<br>Вторник, 27 Октябрі |
|---------------------------------------------------------------|----------------------------|--------------------------------|
| ДОКУМЕНТЫ: > 27.10.2015 № 000004 ООО "СИКОРД"                 |                            |                                |
| <b>Q</b> Поиск: отсканируйте или введите ШК товара, название, | покальный код, акцизную ма | арку                           |
| Всего позиций: 3 На сумму: 555.00 руб.<br>наименование        | кол-во                     | СУММА, РУБ                     |
| Коньяк "Вершины Кавказа" 5-ти летний                          | 3                          | 555.00                         |
| 🗙 Отклонить                                                   |                            | ′ Принять                      |

В ситуации, когда в накладной прописано большее количество алкогольного товара, чем фактически поступило (фактическая недостача). Можно произвести «частичную»

приемку: в накладной нажмите кнопку Pedaктировать» и измените количество товара, указанного в накладной, на фактическое количество; нажмите на кнопку «Сохранить» и далее «Принять».

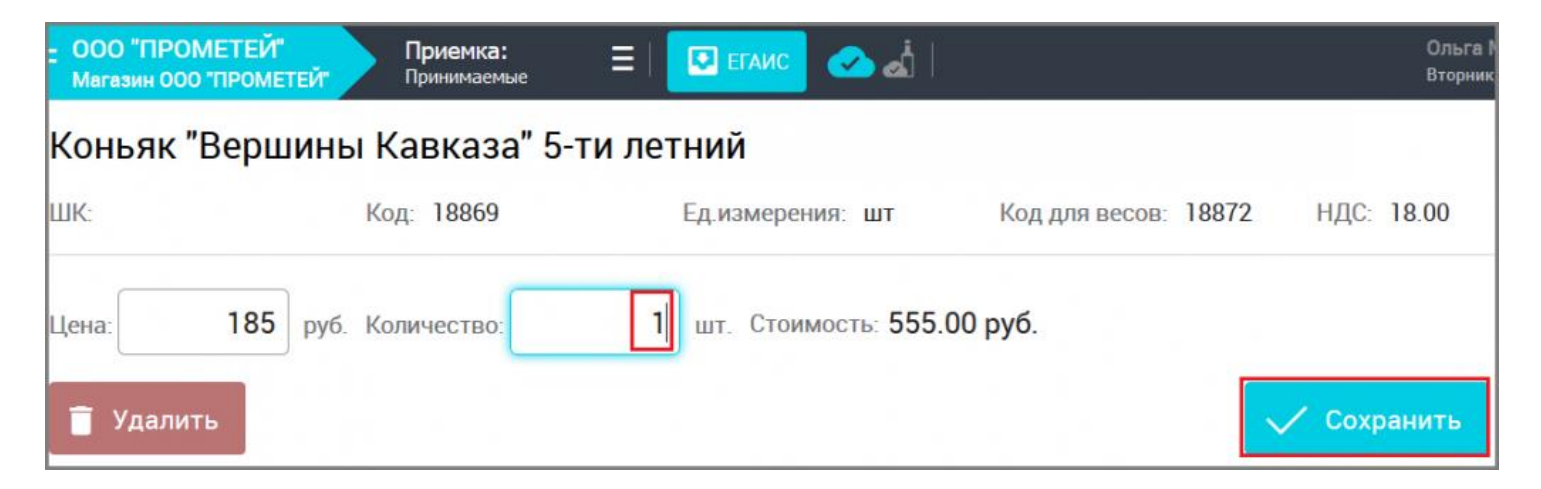

Система вас уведомит, что статус документа был изменен.

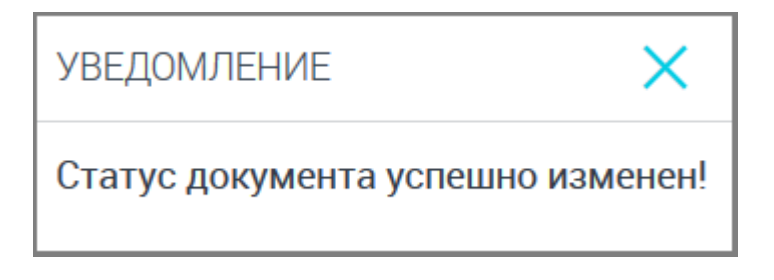

При повторной попытке принять или отклонить данную накладную система сообщит, что документ уже направлен в ЕГАИС.

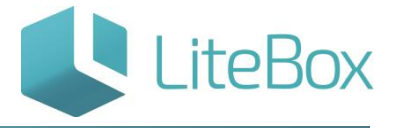

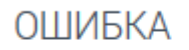

Документ уже отправлен в ЕГАИС!

Отправка Акта расхождения с указанием корректного количества товара по накладной, полученной из ЕГАИС

После частичной приёмки алкогольного товара накладная поменяет статус документа

с 🦳 «Сформированный. Новый из ЕГАИС» на 🥌 «Сформированный. Ожидается отправка акта в ЕГАИС.».

Статус документа при успешном направлении акта подтверждения в ЕГАИС

автоматически изменится на \_\_\_\_\_ «Сформированный. Ожидается ответ на акт от ЕГАИС.».

Алкогольный товар будет считаться принятым и остатки товара в учетной системе изменятся, если поставщик с корректировкой накладной согласен и из ЕГАИС поступает к покупателю Квитанция о подтверждении акта расхождения.

Только после поступления такой квитанции, статус документа – накладной изменится

на КПроверенный. Акт принят ЕГАИС. Поставщик принимает изменения количества» и соответственно принятый товар оприходовается в учетной системе – «упадёт на остатки», товар готов к реализации.

Визуально для покупателя это будет выглядеть так: Визуально для покупателя это будет выглядеть так: для просмотра принятых накладных от поставщика из ЕГАИС необходимо зайти в подменю «Приемка» и выбрать из выпадающего меню «Принятые».

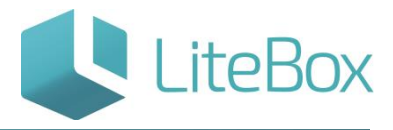

| ООО "ПРОМЕТЕЙ"<br>Магазин ООО "ПРОМЕТЕЙ"  | Приемка: =                  | ЕГАИС 🐼 🛃                 |
|-------------------------------------------|-----------------------------|---------------------------|
| Приемка:                                  | Возврат:                    | Перемещение (внутреннее): |
| Новая приемка                             | Новый возврат               | Новое перемещение         |
| Принимаемые                               | Принимаемые                 | Принимаемые               |
| Принятые 🚄 —                              | Сформированные              | Сформированные            |
|                                           | Отправленные                | Принятые                  |
| Инвентаризация:                           |                             | 1                         |
| Новая                                     |                             |                           |
| Сформированный                            |                             |                           |
| Проверенный                               |                             |                           |
|                                           |                             |                           |
|                                           |                             |                           |
| Печать ценников                           |                             |                           |
| – ООО "ПРОМЕТЕЙ"<br>Магазин ООО "ПРОМЕТЕЙ | <b>Приемка:</b><br>Принятые | Е   💽 ЕГАИС 🕢 🔬           |
| ДОКУМЕНТЫ:                                |                             |                           |
|                                           |                             |                           |

| доку | IVIEH I DI. |          |              |
|------|-------------|----------|--------------|
|      |             |          |              |
|      | 27.10.2015  | №000009  | 000 "СИКОРД" |
|      | 27.10.2015  | Nº000008 | 000 "СИКОРД" |
|      | 27.10.2015  | №000002  | 000 "СИКОРД" |
|      | 27.10.2015  | Nº000001 | 000 "СИКОРД" |
|      | 26.10.2015  | Nº000002 | 000 "СИКОРД" |
|      | 26.10.2015  | №000001  | 000 "СИКОРД" |

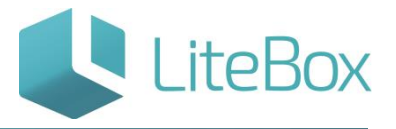

Алкогольный товар будет считаться не принятым, если поставщик с корректировкой накладной не согласен и из ЕГАИС поступает Квитанция об отказе в фиксации накладной. После поступления такой квитанции, статус документа – накладной

изменится на «Сформированный. Поставщик не принимает изменения количества» и соответственно товар не может приняться покупателем, он не оприходывается в учетной системе. Визуально для покупателя это будет выглядеть так:

| = | OOO<br>Mara: | "ПРОМЕТЕЙ<br>зин 000 "ПРОМ | !"<br>ЕТЕЙ" | <b>Приемка:</b><br>Принимаемые | ≡ | 💽 ЕГАИС | 🧭 🌛 |
|---|--------------|----------------------------|-------------|--------------------------------|---|---------|-----|
|   | Î            | 27.10.2015                 | Nº000010    | ООО "СИКОРД"                   |   |         |     |
|   | ġ            | 27.10.2015                 | Nº000007    | 000 "СИКОРД"                   |   |         |     |
|   | ġ            | 27.10.2015                 | Nº000006    | 000 "СИКОРД"                   |   |         |     |
|   | ġ            | 27.10.2015                 | Nº000005    | 000 "СИКОРД"                   |   |         |     |
|   | ġ            | 27.10.2015                 | Nº000004    | 000 "СИКОРД"                   |   |         |     |
|   | i            | 27.10.2015                 | Nº000003    | 000 "СИКОРД"                   |   |         |     |
|   | ġ            | 27.10.2015                 | №000002     | 000 "СИКОРД"                   |   |         |     |
|   | i.           | 27.10.2015                 | Nº000000    | 000 "СИКОРД"                   |   |         |     |

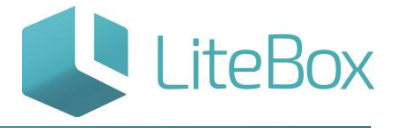

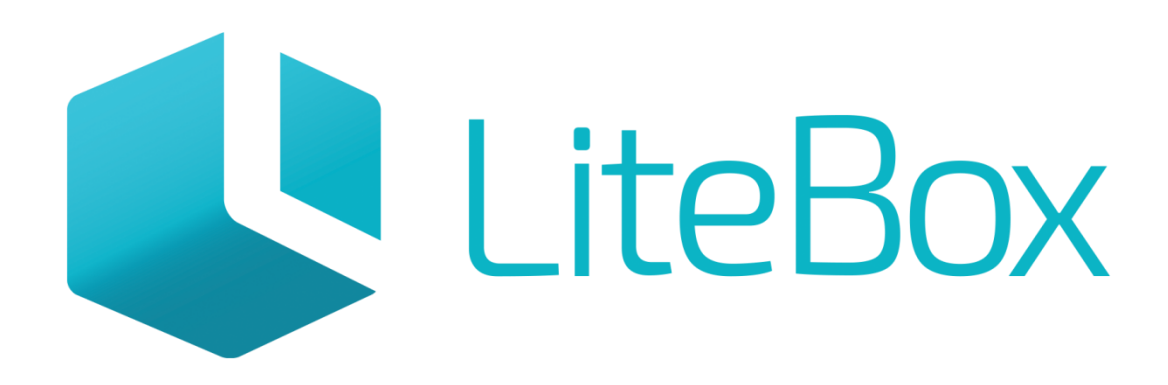

# Управляй магазином легко!